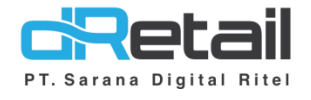

## Print Label Website & Android (Android version 3.2.0 Build 23)

User Interface 7, 8, 12, 16 inch

- Guide Book

## PT Sarana Digital Ritel

**Prepared By** Dwi Sulistiyani Hana Hanifah

PT. Sarana Digital Ritel 21 September 2021

Guidebook MPOS dRetail

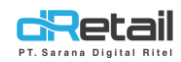

## Daftar Isi

| DESKRIPSI                                | . 3 |
|------------------------------------------|-----|
| CARA KERJA FITUR PRINT LABEL PADA TABLET | .4  |
| Print Label                              | .4  |

## PT Sarana Digital Ritel

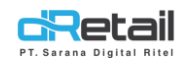

## DESKRIPSI

Buku ini berisi mengenai penjelasan penggunaan fitur print label.

# PT Sarana Digital Ritel

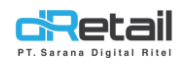

## **CARA KERJA FITUR PRINT LABEL PADA TABLET**

### **Print Label**

Pada Versi terbaru kini terdapat fitur baru mengenai **Print label**, label ini nantinya akan dicetak berupa stiker yang dapat digunakan pada cup minuman seperti juice atau boba.

- Pilih menu Pengaturan → Printer → Klik Tambah Printer (Printer Label).

| II Pengaturan     | Printer                                 |                    |                       |                 |
|-------------------|-----------------------------------------|--------------------|-----------------------|-----------------|
| Printer           | Status Printer                          |                    |                       |                 |
| Ubah Password     |                                         |                    |                       |                 |
| Profil            | Printer Utama                           | Simpan Pengaturan  | Atur Ulang Pengaturan | Muat Pengaturan |
| Bahasa<br>Bantuan | Universal Printer : 66:12:EE:8<br>(32)) | 5:CC:29 (Bluetooth | Ganti Printer         | Tes Printer     |
|                   | Stasiun Printer                         |                    |                       | Tambah Printer  |
|                   | Tidak Ada Printer                       |                    |                       |                 |
|                   | Printer Label                           |                    |                       | Tambah Printer  |
|                   | Tidak Ada Printer                       |                    |                       |                 |

- Beri nama dan pilih device untuk connect printer sesuai kebutuhan, alur untuk melakukan connect printer adalah sama seperti biasanya.

| Add Printer Label | Printer Selected : No Printer 🛛 🗙 |
|-------------------|-----------------------------------|
| Printer Name      | Select a device to connect OK     |
| Category          |                                   |
| Apptizer          |                                   |
| Main Course       |                                   |
| Dessert           |                                   |
| Drink To Go       |                                   |
| Eat To go         |                                   |

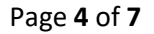

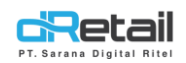

-

- Setelah print berhasil connect pilih dan aktifkan category apa saja yang dapat dilakukan cetak melakukan print ini. Klik tombol OK untuk menyimpan data.

| Tambah Printer Label | Printer 66:12:EE:85:CC:29<br>(Rlustooth (32)) | ×  |
|----------------------|-----------------------------------------------|----|
| print label          | Pilih Printer                                 | ок |
| Kategori             |                                               |    |
| CRISPY CREPES        |                                               |    |
| GFD                  |                                               |    |
| GO FOOD              |                                               |    |
| MINUMAN              |                                               |    |

Setelah printer terpasang, klik test print untuk melakukan test cetak label untuk memastikan printer telah terhubung dengan baik.

| II Pengaturan           | Printer                                                                           |  |
|-------------------------|-----------------------------------------------------------------------------------|--|
| Printer                 |                                                                                   |  |
| Ubah Password<br>Profil | Universal Printer : 66:12:EE:85:CC:29 (Bluetooth<br>(32)) Tes Printer Tes Printer |  |
| Bahasa<br>Bantuan       | Stasiun Printer Tambah Printer                                                    |  |
|                         | Tidak Ada Printer                                                                 |  |
|                         | Printer Label                                                                     |  |
|                         | print label Tes Printer                                                           |  |
|                         | Printer Order                                                                     |  |

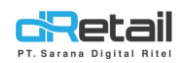

-

## - Kemudian tarik halaman kebawah, dan aktifkan tombol label order print.

| II Pengaturan           | Printer              |  |
|-------------------------|----------------------|--|
| Printer                 | Station Order Print  |  |
| Ubah Password<br>Profil | Table Order Print    |  |
| Bahasa                  | Label Order Print    |  |
| Bantuan                 | Huruf Kecil          |  |
|                         | Pilihan Reservasi    |  |
|                         | Cetak Sesudah Simpan |  |
|                         | Cetak Sesudah Aksi   |  |
|                         |                      |  |

Kemudian saat dilakukan transaksi pada item yang masuk pada kategori print label yang telah diatur sebelumnya, maka label akan tercetak.

| <b>Q</b> Pencarian |                                                                  | Cart             | Anggota (8) |             |
|--------------------|------------------------------------------------------------------|------------------|-------------|-------------|
|                    |                                                                  | Daftar Pesanan 🚫 | Take Away   | <b>1</b> 1. |
| () MINUMAN         |                                                                  | FANTA            | 1 5.000     |             |
| A MANIS            |                                                                  | COCA COLA        | 1 5.000     |             |
| COCA COLA          |                                                                  | Tambah Catatan   |             |             |
| PANTA              | dRetail<br>Silahkan ambil resi dan berikan kepada pelanggan. Te! | kan tombol OK    |             |             |
| FRESTEA APEL       | untuk mencetak label.                                            |                  |             |             |
|                    | ОК                                                               |                  |             |             |
| FRESTEA MELATI     |                                                                  |                  |             |             |
| GUAVA              |                                                                  |                  |             |             |
|                    |                                                                  |                  |             |             |
|                    |                                                                  |                  |             |             |

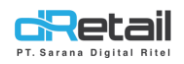

- label ini nantinya akan dicetak berupa stiker yang dapat digunakan pada cup minuman seperti juice atau boba.

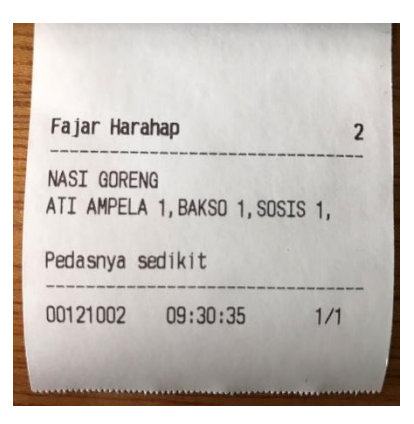

## PT Sarana Digital Ritel